## Facturas. Consulta Contenido: Consulta de Deudas por Factura

Rec. Voluntaria/Facturaciones P.3/Facturas. Consulta Contenido

La *"Consulta de Deudas por Factura"* sirve para consultar las deudas que se encuentran facturadas mediante facturas de ingreso o de compensación en Voluntaria o en Apremio.

La pantalla se encuentra dividida en dos partes, la parte de la izquierda son deudas de voluntaria y la de la derecha de apremio.

Al seleccionar, en Rec.Voluntaria, Facturaciones P.3, Facturas. Consulta Contenido, saldrá la pantalla de búsqueda con los siguientes filtros opcionales:

|                 | Liquidaciónes   |              | 10          |            |                    |                         |            |   |
|-----------------|-----------------|--------------|-------------|------------|--------------------|-------------------------|------------|---|
|                 | _               | _            | Buscar      | 🥦 Imprimir |                    | 6                       | Buscar     | 2 |
| ille Voluntaria |                 |              |             |            | Detalles Ejecutiva |                         |            |   |
| DEUDA           | IMPORTE .       | Nº FACTURA . | EJERCICIO F | FECHA .    | Nº FACTURA .       | EJERCICIO F EXPEDIENTE  | FECHA .    |   |
| 0660016470      | 78,25           | 10           | 2006        | 02/06/2006 | • 10               | 2006 R05/82             | 17/05/2006 |   |
| 0660159927      | 4.587,32        | 10           | 2006        | 02/06/2006 | 10                 | 2006 R06/92             | 17/05/2006 |   |
| 0660163270      | 161,71          | 10           | 2006        | 02/06/2006 | 10                 | 2006 R03/312            | 17/05/2006 |   |
| 0660160418      | 247,85          | 10           | 2006        | 02/06/2006 |                    | 5000651329 2006 R06/376 | 17/05/2006 |   |
| 0650167350      | 30,99           | 10           | 2006        | 02/06/2006 | 10                 | 2006 R06/415            | 17/05/2006 |   |
| 0660167740      | 115,66          | 10           | 2006        | 02/06/2006 | 10                 | 2006 R03/423            | 17/05/2006 |   |
| 0660167538      | 91,43           | 10           | 2006        | 02/06/2006 | 10                 | 2006 R06/437            | 17/05/2006 |   |
| 0650167664      | 4.806,60        | 10           | 2006        | 02/06/2006 | 10                 | 2006 R06/840            | 17/05/2006 |   |
| 0660167615      | 46,21           | 10           | 2006        | 02/06/2006 | 10                 | 2006 R04/1143           | 17/05/2006 |   |
| 0650167326      | 247,52          | 10           | 2006        | 02/06/2006 | 10                 | 2006 R05/1296           | 17/05/2006 |   |
| 0650167896      | 79,10           | 10           | 2006        | 02/06/2006 | 10                 | 2006 R05/1813           | 17/05/2006 |   |
| 0660167421      | 250,16          | 10           | 2006        | 02/06/2006 | 10                 | 2006 R05/2074           | 17/05/2006 |   |
| 0660168085      | 198,08          | 10           | 2006        | 02/06/2006 | 10                 | 2006 R06/2124           | 17/05/2006 |   |
| 0650163732      | 598,06          | 10           | 2006        | 02/06/2006 | 10                 | 2006 R06/2124           | 17/05/2006 |   |
| 0660165035      | 126.90          | 10           | 2006        | 02/06/2006 | 10                 | 2006 B06/2124           | 17/05/2006 |   |
| 0660167535      | 52 42           | 10           | 2006        | 02/06/2006 | 10                 | 2006 806/2200           | 17/05/2006 |   |
| 0660953195      | 404.12          | 10           | 2006        | 02/06/2006 | 10                 | 2006 806/2442           | 17/05/2006 |   |
| 0660165033      | 126.90          | 10           | 2006        | 02/06/2006 | 10                 | 2006 805/3032           | 17/05/2006 |   |
| 0660163322      | 77.59           | 10           | 2006        | 02/06/2006 | 10                 | 2006 806/3291           | 17/05/2006 |   |
| 0650167494      | 7.75            | 10           | 2006        | 02/06/2006 | 10                 | 2006 803/3378           | 17/05/2006 |   |
| 0660167738      | 17.30           | 10           | 2006        | 02/06/2006 | 10                 | 2006 B03/3378           | 17/05/2006 |   |
| 0650953243      | 88.16           | 10           | 2006        | 02/06/2006 | 10                 | 2006 806/3384           | 17/05/2006 |   |
| 0660168054      | 5.05            | 10           | 2006        | 02/06/2006 | 10                 | 2006 806/3496           | 17/05/2006 |   |
| 0660165505      | 3 370 15        | 10           | 2006        | 02/06/2006 | 10                 | 2006 806/3496           | 17/05/2006 |   |
| 0660164367      | 115 30          | 10           | 2006        | 02/06/2006 | 10                 | 2005 806/3495           | 17/05/2006 |   |
| 0660169059      | 150.00          | 10           | 2006        | 02/06/2006 | 10                 | 2006 806/3496           | 17/05/2006 |   |
| 0000100000      | 90.59           | 10           | 2006        | 02/06/2006 | 10                 | 2000 1100/3430          | 17/05/2006 |   |
| 0650167901      | 79.10           | 10           | 2006        | 02/06/2006 | 10                 | 2006 P06/2552           | 17/05/2006 |   |
| 0660163319      | 226.39          | 10           | 2006        | 02/06/2006 | 10                 | 2006 R06/3552           | 17/05/2006 |   |
| 0660163822      | 64.72           | 10           | 2000        | 02/06/2006 | 10                 | 2006 10673632           | 17/05/2006 |   |
| 0660168179      | 64.72           | 10           | 2006        | 02/06/2006 | 10                 | 2006 806/3632           | 17/05/2006 |   |
| 0660167489      | 98.25           | 10           | 2006        | 02/06/2006 | 10                 | 2006 R06/3639           | 17/05/2006 |   |
| 06601620403     | 56,00           | 10           | 2006        | 02/06/2006 | 10                 | 2006 R06/26/1           | 17/05/2006 |   |
| 0650091425      | 49.04           | 10           | 2006        | 02/06/2006 | 10                 | 2006 P06/3641           | 17/05/2006 |   |
| 0650031435      | 43,04<br>570.95 | 10           | 2006        | 02/06/2006 | 10                 | 2006 R05/3650           | 17/05/2006 |   |
| 0030031430      | 2 227 70        | 10           | 2006        | 02/06/2006 | 10                 | 2006 P00/3670           | 17/03/2006 |   |
| 0650160170      | 3.237,73        | 10           | 2006        | 02/06/2006 | 10                 | 2006 R06/36/2           | 17/05/2006 |   |
| 0000160406      | 305,32          | 10           | 2006        | 02/06/2006 | 10                 | 2006 P06/3688           | 17/05/2006 |   |
| 0000100003      | 200,64          | 10           | 2006        | 02/06/2006 | 10                 | 2006 P06/3631           | 17/05/2006 |   |
| 0660153506      | 8,29            | 10           | 2006        | 02/06/2006 | 10                 | 2006 H06/3691           | 17/05/2006 |   |
| 0660160397      | 115,66          | 10           | 2006        | 02/06/2006 | 10                 | 2006 H06/3691           | 17/05/2006 |   |
| 0000103385      | 448,25          | 10           | 2006        | 02/06/2006 | 10                 | 2006 H0673691           | 1770572006 |   |

Ejercicio: para filtrar por el ejercicio de la factura.

**Tipo:** para poder filtrar y ver los diferentes tipos de facturas de ingreso, las opciones pueden ser:

- Todos: al filtrar por esta opción se mostrarán todas las facturas realizadas menos las del tipo "A Cuenta".
- Compensación: servirá para mostrar sólo las facturas de Compensación, que son aquellas facturas que se le han realizado a un contribuyente cuando se le compensa una deuda contraída con el ayuntamiento por una deuda que el ayuntamiento haya contraído con el contribuyente.
- Liquidaciones: servirá para mostrar sólo las facturas de Ingreso realizadas sobre Liquidaciones.
- Autoliquidaciones: servirá para mostrar sólo las facturas de Ingreso realizadas sobre Autoliquidaciones.
- Recibos: servirá para mostrar sólo las facturas de Ingreso realizadas sobre Recibos.

- Ingresos Directos: servirá para mostrar sólo las facturas de Ingreso realizadas sobre Ingresos Directos.

Nº Factura: para buscar por Nº de Factura. Desde Fecha: para filtrar desde que fecha de creación de factura. Hasta Fecha: para filtrar hasta que fecha de creación de factura.

Haciendo doble click sobre uno de los registros mostrados lanza una ventana con los detalles de la deuda seleccionada, La ventana esta compuesta por 7 Tabs o subventanas:

• **General:** Datos generales de la deuda, estados y conceptos. Contendrá entre otros la fecha de creación, de resolución de alcaldía, de fin de voluntaria,...

| 🌌 Consulta por Deuda, Liquida                                                                                                    | ación. 0550942368                                                                                                    |         |
|----------------------------------------------------------------------------------------------------|----------------------------------------------------------------------------------------------------|---------|
| General Sujeto Pasivo Estados Im                                                                                                    | nportes   Operaciones V.   Domiciliación   Ejecutiva                                                                                                    |         |
| N. Deuda 0550942368<br>Número Censal 512149522<br>Origen Liquidación<br>Cargo Voluntaria 267<br>Fecha Inicio Voluntaria 28/11/2005<br>Fecha Fin Voluntaria 20/02/2006 | Tributo BIENES INMUEBLES<br>Obj. Tributario PS CUATRO CALZADAS Num.31,7,00,L1<br>Municipio<br>Ejercicio 2005 Periodo 2005 Importe Total 1623,44<br>Fecha Creación R.A.<br>Fecha Paso a Ejecutiva |         |
| Estados<br>Cobrada Si 03/05/2006<br>Baja No<br>Aplazada No<br>Conceptos                                                                                               | Fraccionada No     Fecha V. Notif.       Suspendida No     05/01/2006       Núm. RecursosNo     Fecha Ejecutiva Notif.                                                                           |         |
| EJERCICIOS:                                                                                                    | 2005 2004 2003 2002<br>0,00                                                                                                    |         |
| BASE LIQUIDABLE: 3496<br>V.CAT. COMPROBADO: 9302                                                                                                    | 8,19 34282,54 33610,33 32951,30<br>2,69 91198,72 89410,51 87657,36                                                                                                    |         |
|                                                                                                    |                                                                                                    | 📮 Salir |

• Sujeto Pasivo: Datos del sujeto pasivo y del representante si tuviera:

| 🜌 Consulta por Deuda, Liquidación. 05                                                                                                    | 550942368                                                                                           | ×    |
|----------------------------------------------------------------------------------------------------|----------------------------------------------------------------------------------------------------|------|
| General Sujeto Pasivo Estados Importes O                                                                                                    | peraciones V. Domiciliación Ejecutiva                                                               |      |
| Sujeto Pasivo<br>N.I.F. Apellidos y Nombre / Raz<br>A48265169 BANCO BILBAO VIZCAY<br>SG Calle<br>PZ SAN NICOLAS<br>C.P. C.M. Municipio<br>48005 48210 BILBAO<br>Provincia<br>VIZCAYA | zón Social<br>/A ARGENTARIA SA<br>Número1 Número Portal Escalera Piso Puerta<br>4<br>Pais<br>ESPAÑA |      |
| MZCATA                                                                                                    | ESPANA                                                                                              |      |
| Representante<br>N.I.F. Apellidos y Nombre / Raz                                                                                                    | ón Social                                                                                           |      |
| SG Calle                                                                                                    | Número1 Número Portal Escalera Piso Puerta                                                          |      |
| C.P. C.M. Municipio                                                                                                    |                                                                                                    |      |
| Provincia                                                                                                    | Pais                                                                                                |      |
|                                                                                                    |                                                                                                    |      |
|                                                                                                    |                                                                                                    |      |
|                                                                                                    | C Sa                                                                                                | ılir |

• Estados: estados correspondientes a los que se encuentra la deuda:

| 🜌 Consulta por Deuda, Liquidación. 0550942368                                           |       |  |  |  |  |  |  |  |  |  |
|-----------------------------------------------------------------------------------------|-------|--|--|--|--|--|--|--|--|--|
| General   Sujeto Pasivo Estados   Importes   Operaciones V.   Domiciliación   Ejecutiva |       |  |  |  |  |  |  |  |  |  |
| Estado de Lobro<br>Estado Cobrada Fecha 03/05/2006                                      |       |  |  |  |  |  |  |  |  |  |
| Forma de cobro C60                                                                      |       |  |  |  |  |  |  |  |  |  |
| Apunte                                                                                  |       |  |  |  |  |  |  |  |  |  |
| Estado de Baja<br>Estado No Fecha Baja Motivo Baja                                      |       |  |  |  |  |  |  |  |  |  |
| Situación de la deuda                                                                   |       |  |  |  |  |  |  |  |  |  |
| Estado En Rec. Ejecutiva                                                                |       |  |  |  |  |  |  |  |  |  |
| Estado de Notificacion<br>Estado Voluntaria Public, B.O.P. Fecha 05/01/2006             |       |  |  |  |  |  |  |  |  |  |
| Numero Boletín 4 🖉 Remesa 🛛 Cod. Envio                                                  |       |  |  |  |  |  |  |  |  |  |
| Estado Apremio Notificada Fecha Notificación Apremio 24/04/2006                         |       |  |  |  |  |  |  |  |  |  |
| Fraccionamiento<br>Estado No                                                            |       |  |  |  |  |  |  |  |  |  |
| Suspensión<br>Estado No F. Suspensión Garantía Banco                                    |       |  |  |  |  |  |  |  |  |  |
| Recursos<br>Número No                                                                   |       |  |  |  |  |  |  |  |  |  |
| Aplazamientos<br>Estado No Fecha Aplazamiento                                           |       |  |  |  |  |  |  |  |  |  |
|                                                                                         | Salir |  |  |  |  |  |  |  |  |  |

• **Importes:** desglose de los importes de la deuda y de las partidas presupuestarias que componen la deuda.

| 🌌 Consulta por Dei                                          | ıda, Liquidación. 0550    | 942368                    |                 |                |
|-------------------------------------------------------------|---------------------------|---------------------------|-----------------|----------------|
| General Sujeto Pasivo                                       | Estados Importes Opera    | ciones V.   Domiciliación | Ejecutiva       |                |
| Importes Principales                                        | Estado En Bec, Ejec       | utiva                     |                 |                |
| Importe Principal                                           | 1352,87                   | % IVA                     | 0               |                |
| Interes de Demora                                           | 0                         | Cuota IVA                 | 0               |                |
| Recargo Provincial                                          | 0                         | Recargo                   | 270,57          |                |
|                                                             |                           | Deducción                 | 0               |                |
|                                                             |                           |                           | Importe Cobra   | ido 1488,16    |
|                                                             |                           |                           | Importe Pendier | nte 0          |
| Importe Total                                               | 1623,44                   |                           | Fecha Último Pa | igo 03/05/2006 |
| Importes parciales<br>Partida Presupestaria<br>11201 I.B.I. | 1<br>DE NATURALEZA URBANA |                           | Importe Partid  | a 1 1352,87    |
|                                                             |                           |                           |                 | 📮 Salir        |

• **Operaciones V.:** Operaciones de voluntaria realizadas a la deuda, apunte en el que se encuentra y datos relativos a la factura en la que se encuentra, apunte,...

| 80 | Consulta por                         | Deuda, Liquidación.     | 0550942368     |                       |                              |                           |      | ×  |
|----|--------------------------------------|-------------------------|----------------|-----------------------|------------------------------|---------------------------|------|----|
| G  | eneral 🛛 Sujeto Pa                   | isivo Estados Importes  | Operaciones V. | Domiciliación 🛛 Ejecu | itiva                        |                           |      |    |
|    |                                      |                         |                |                       |                              |                           |      |    |
|    | Historia de ope                      | raciones sobre la deuda |                |                       |                              |                           |      |    |
|    | Fecha                                | Operación               |                | Departamento          | Usu                          | ario                      | -    |    |
|    | 15/11/2005                           | Creación de Deuda       |                | RECAUDACIÓN           | Espe                         | eranza Gomez Sanchez      |      |    |
|    | 16/11/2005                           | Asignar Cargo           |                | Recaudación           | M. J.                        | esus Bajo Benito          |      |    |
|    | 17/11/2005                           | Emisión Notificación    |                | INFORMÁTICA           | INFO                         | )RMÁTICA                  |      |    |
|    | 17/11/2005                           | Emisión Notificación    |                | INFORMÁTICA           | INFO                         | )RMÁTICA                  |      |    |
|    | 17/11/2005                           | Emisión Notificación    |                | INFORMÁTICA           | INFO                         | )RMÁTICA                  |      |    |
|    | 25/11/2005                           | Emisión Notificación    |                | RECAUDACIÓN           | RECAUDACIÓN Jose Maria Ramos |                           |      |    |
|    | 15/12/2005 Desconocido/Otros motivos |                         | CORREOS        | CORREOS SICER         |                              |                           |      |    |
|    | 20/12/2005                           | Envio B.O.P.            |                | INFORMÁTICA           | INFO                         | )RMÁTICA                  |      |    |
|    | 11/01/2006                           | Publicación en B.O.P.   |                | Recaudación           | M. J.                        | esus Gallego Valiente     |      |    |
|    | 06/04/2006                           | Data de Morosos         |                | BECALIDACIÓN          | Clem                         | ientina García-Onis Monte | m 📕  |    |
| l  | •                                    |                         |                |                       |                              |                           |      |    |
| г  | -Facturas / Datas                    |                         |                |                       |                              |                           |      | _  |
|    | Tipo                                 |                         |                | N                     | úmero                        |                           |      |    |
|    | Data de Morosos                      |                         |                | 4                     |                              |                           |      |    |
|    | Ejercic                              | io 2006                 | Usuario        |                       |                              | CLEME                     |      |    |
|    | Fech                                 | a 06/04/2006            | Nº Apunte      |                       |                              |                           |      |    |
|    |                                      |                         |                |                       |                              |                           |      |    |
|    |                                      |                         |                |                       |                              |                           |      |    |
|    |                                      |                         |                |                       |                              |                           |      |    |
|    |                                      |                         |                |                       |                              |                           | Sali | ir |

• **Domiciliación:** Datos relativos a la domiciliación si la deuda estuviera domiciliada.

| 🔯 Consulta por Deuda, Liquidación. 0550942368                                                                                             |       |
|----------------------------------------------------------------------------------------------------|-------|
| General Sujeto Pasivo Estados Importes Operaciones V. Domiciliación Ejecutiva                                                             |       |
| General       Sujeto Pasivo       Estados       Importes       Operaciones V.       Domiciliación       Ejecutiva         Datos Bancarios |       |
|                                                                                                    | Salir |

- **Ejecutiva:** Datos pertenecientes al periodo de apremio. Este tab se descompone a su vez en otros tres sub-tabs
  - En el primer sub-tab se muestran las operaciones del expediente:

| 🜌 Consulta por Deuda, Liquidación. 05509                                                                                                    | 42368               |            |                 | X           |  |  |  |  |  |
|----------------------------------------------------------------------------------------------------|---------------------|------------|-----------------|-------------|--|--|--|--|--|
| General Sujeto Pasivo Estados Importes Operaciones V. Domiciliación Ejecutiva                                                                                                    |                     |            |                 |             |  |  |  |  |  |
| Datos Identificativos       Expediente       Ejercicio       Periodo       F. Fin Voluntaria       Cargo Eje.       F. Apremio         0000003378/R03       2006       2005       20/02/2006       15       06/04/2006 |                     |            |                 |             |  |  |  |  |  |
| Estados                                                                                                    |                     |            |                 |             |  |  |  |  |  |
| Periodo Est. Notif. F. N                                                                                                    | lotificación B      | oletin/Pg. | Est. Deuda      | F. Estado   |  |  |  |  |  |
| F.1.Embargo C.63 Notificada 24/                                                                                                    | 04/2006 4           |            | Pagada          | 03/05/2006  |  |  |  |  |  |
| Operaciones Expediente Operaciones Ejecutiva F Operaciones Expedientes: 0000003378/R03                                                                                                    | acturas/Datas Ejecu | itiva      |                 | 1           |  |  |  |  |  |
| Nº Tipo Operación                                                                                                    | F. Operación        | Hora       | Carta Operación | Usuario 🔺   |  |  |  |  |  |
| 1 Certificación de descubierto colectivo                                                                                                    | 23/01/2006          | 14:01:42   | 5000598060      | INFORMÁTICA |  |  |  |  |  |
| 2 D. Recaudador.Notificación providencia de a                                                                                                    | 24/01/2006          | 10:20:39   | 5000598969      | INFORMÁTICA |  |  |  |  |  |
| 3 D. Recaudador.Notificación providencia de a                                                                                                    | 24/01/2006          | 10:20:39   | 5000598970      | INFORMÁTICA |  |  |  |  |  |
| 4 D. Recaudador haciendo constar el pago de l                                                                                                    | 16/02/2006          | 10:39:39   | 5000598969      | INFORMÁTICA |  |  |  |  |  |
| 5 Certificación de descubierto colectivo                                                                                                    | 07/03/2006          | 09:40:21   | 5000629621      | INFORMÁTICA |  |  |  |  |  |
| 6 D. Recaudador.Notificación providencia de a                                                                                                    | 16/03/2006          | 09:56:54   | 5000630733      | INFORMÁTICA |  |  |  |  |  |
| 7 D. Recaudador.Notificación providencia de a                                                                                                    | 16/03/2006          | 09:56:55   | 5000630734      | INFORMÁTICA |  |  |  |  |  |
| 8 Inclusión de deudas en cargos de apremio 06/04/2006 10:25:09 5000646414 CLEMENTINA GARC                                                                                                    |                     |            |                 |             |  |  |  |  |  |
| 9 Certificación de descubierto colectivo 06/04/2006 10:25:09 5000646414 CLEMENTINA GARC 🖵                                                                                                    |                     |            |                 |             |  |  |  |  |  |
|                                                                                                    |                     |            |                 |             |  |  |  |  |  |
|                                                                                                    |                     |            |                 | Salir       |  |  |  |  |  |

- En el segundo sub-tab se muestran las operaciones de apremio:

| 瞷 Consulta por Deuda, L                                                                                                    | iquidación. O             | 550942368                     |                       |                      |                         |  |  |  |  |
|----------------------------------------------------------------------------------------------------|---------------------------|-------------------------------|-----------------------|----------------------|-------------------------|--|--|--|--|
| General Sujeto Pasivo Estad                                                                                                    | los Importes I            | Operaciones V. 🛛 D            | omiciliación Ejecutiv | a                    |                         |  |  |  |  |
| Datos Identificativos           Expediente         Ejercicio         Periodo         F. Fin Voluntaria         Cargo Eje.         F. Apremio           0000003378/R03         2006         2005         20/02/2006         15         06/04/2006 |                           |                               |                       |                      |                         |  |  |  |  |
| Estados<br>Periodo<br>F.1.Embargo C.63                                                                                                    | Est. Notif.<br>Notificada | F. Notificación<br>24/04/2006 | Boletin/Pg.<br>4      | Est. Deuda<br>Pagada | F. Estado<br>03/05/2006 |  |  |  |  |
| Operaciones Expediente                                                                                                    | peraciones Ejecu          | tiva Facturas/Da              | tas Ejecutiva         |                      | 1                       |  |  |  |  |
| Tipo Operación                                                                                                    | sobre la referen          | Eecha/Hora                    | Detaller              |                      | Usuario                 |  |  |  |  |
| Notificada                                                                                                    |                           | 24/04/2006                    |                       |                      | SICER                   |  |  |  |  |
| Facturada                                                                                                    |                           | 17/05/2006 11:5               | Facturación provision | TERESA GARCÍA ROD    |                         |  |  |  |  |
| Facturada       17/05/2006 11:5       Facturación provisional.N®010/2006       TERESA GARCÍA ROD                                                                                                    |                           |                               |                       |                      |                         |  |  |  |  |
|                                                                                                    |                           |                               |                       |                      | 📮 Salir                 |  |  |  |  |

- En el tercer sub-tab se muestran las facturas/Datas que se han realizado sobre la deuda en apremio:

| 🌌 Consulta p                           | or Deuda, Li        | iquidación. O                | 5509423              | 68                              |            |                     |                         | ×              |
|----------------------------------------|---------------------|------------------------------|----------------------|---------------------------------|------------|---------------------|-------------------------|----------------|
| General Sujeto                         | Pasivo Estac        | los   Importes   (           | Operaciones          | s V. 📔 Domiciliació             | ón Ejecu   | tiva                |                         |                |
| Datos Ident<br>Expediente<br>000000337 | ificativos<br>8/R03 | Ejercicio Perio<br>2006 2005 | do                   | F. Fin Voluntaria<br>20/02/2006 | Carg<br>15 | o Eje. F            | . Apremio<br>)6/04/2006 |                |
| Estados<br>Periodo<br>F.1.Embarge      | o C.63              | Est. Notif.<br>Notificada    | F. Notifi<br>24/04/2 | cación Bo<br>2006 4             | letin/Pg.  | Est. Deud<br>Pagada | a F. Esta<br>03/05      | ado<br>/2006   |
| Operaciones B                          | Expediente 🗍 Op     | peraciones Ejecu             | tiva Factu           | ras/Datas Ejecut                | iva        |                     |                         |                |
| Historia de                            | las facturacio      | ones de la refere            | ncia                 |                                 |            |                     |                         |                |
| Nº Fact/Ca                             | Ejer. Fact.         | Est. Factur                  | Orde                 | n Se                            | rie Re     | ferencia            | Nº Carta                | Tipo           |
| 10                                     | 2006                | Sin Aceptar                  | 3378                 | R0                              | 3 550      | 942368              | 5000651288              | Facturas de in |
| •                                      |                     |                              |                      |                                 |            |                     |                         | Þ              |
|                                        |                     |                              |                      |                                 |            |                     |                         | 📮 Salir        |